#### Een project delen met iemand anders

#### 1 open een project

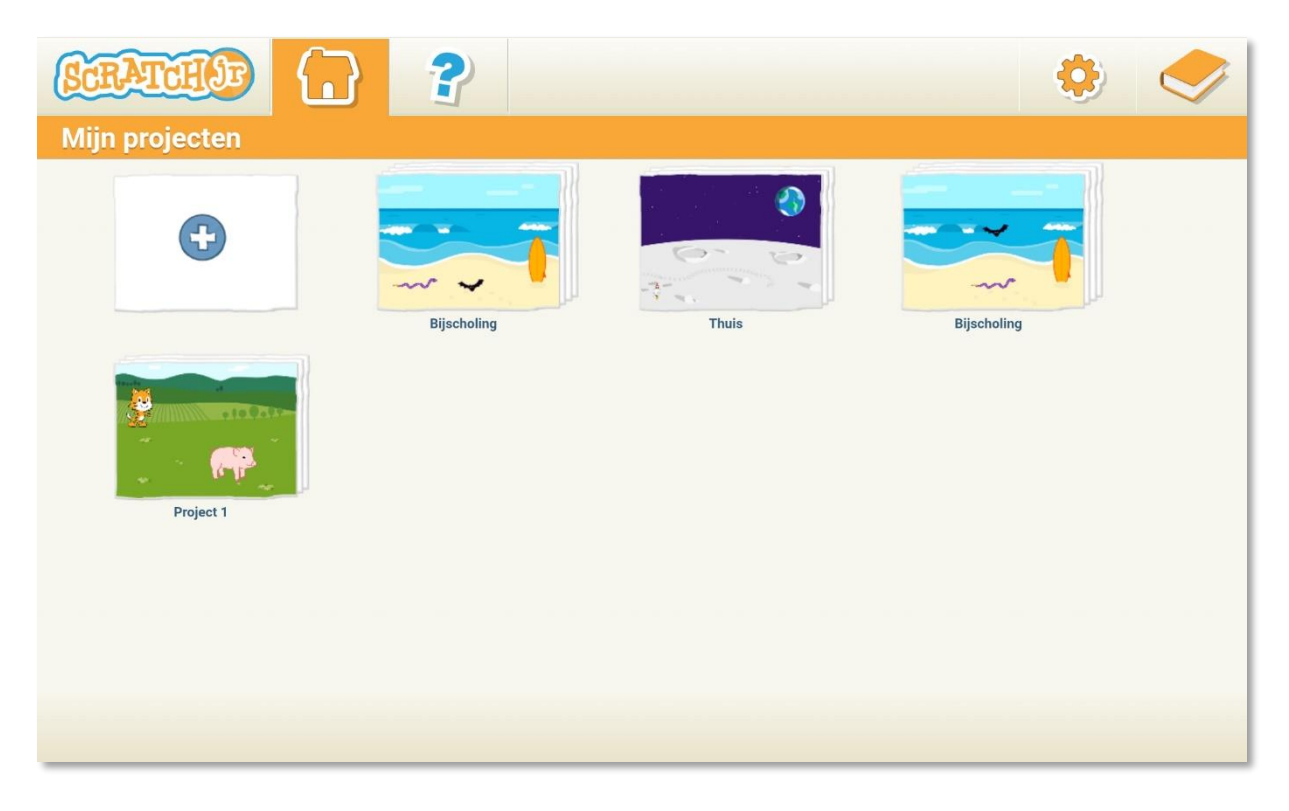

# 2 klik in de rechter boven hoek op het gele hoekje

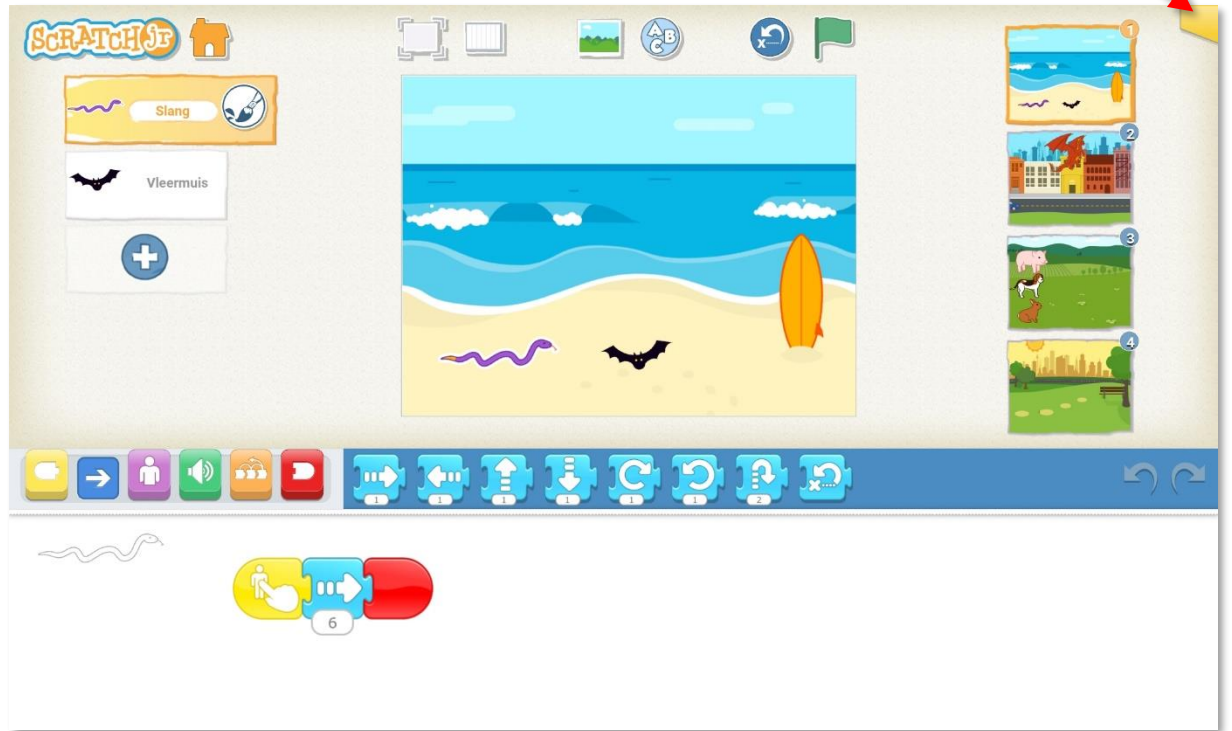

# 3 klik nu op voor ouders

| Bijscholing |  |
|-------------|--|
|             |  |
|             |  |
| VOOR OUDERS |  |
|             |  |
|             |  |
|             |  |
|             |  |

## 4 klik op de juiste oplossing

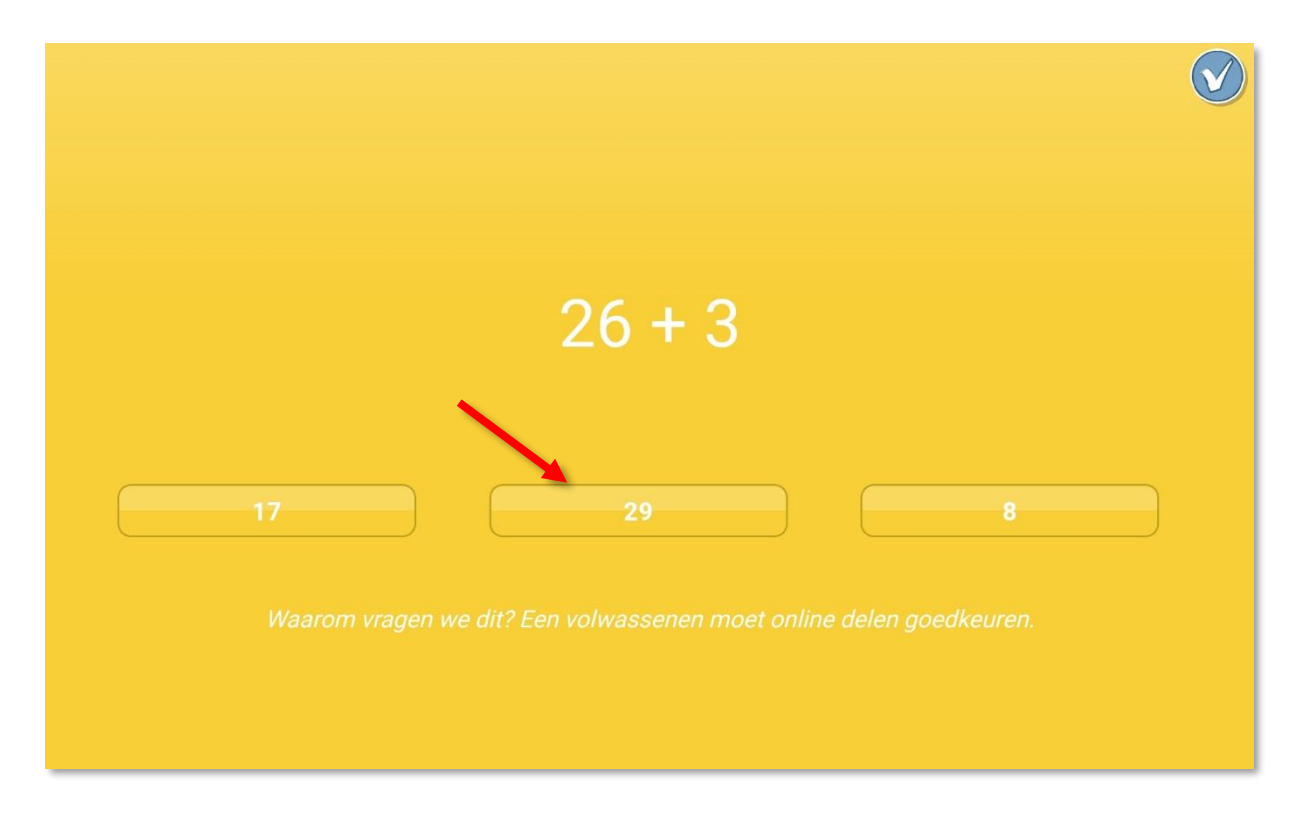

## 5 klik op deel via e-mailbericht

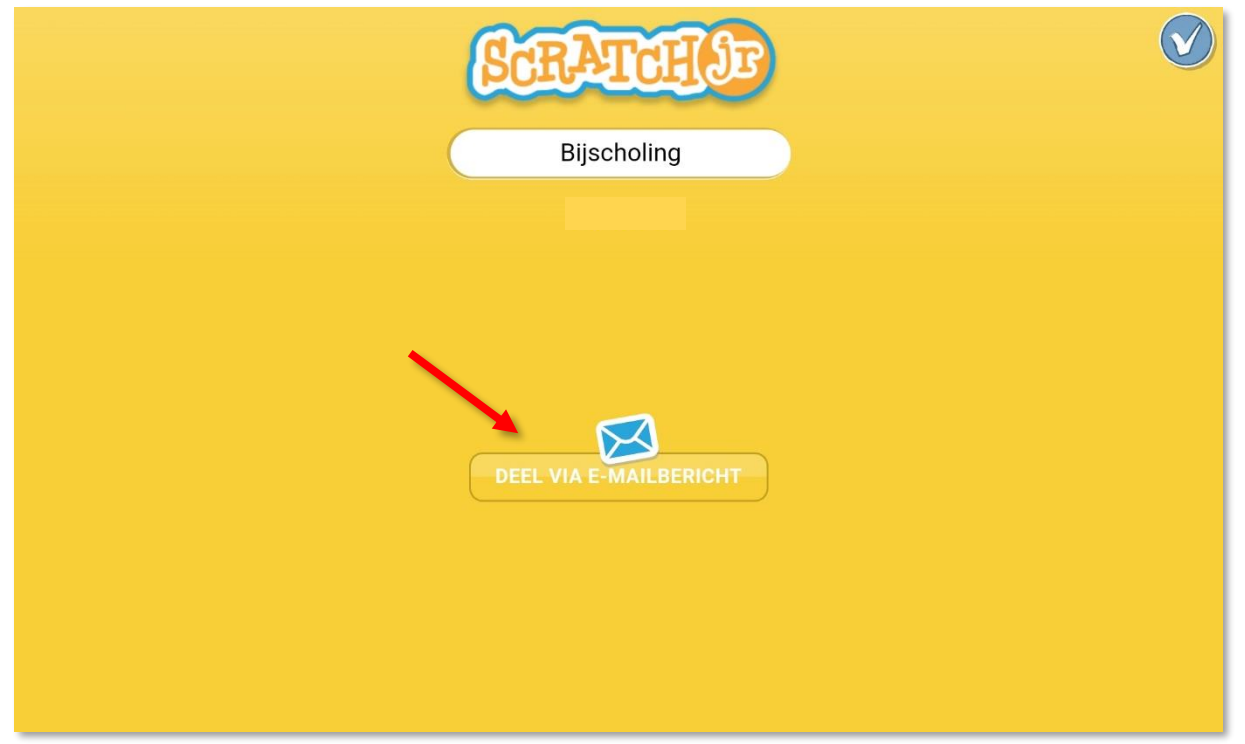

Op een iPad kan je ook kiezen voor deel via AIRDROP. Dan moeten de verzender en de ontvanger een iPad hebben.

# 6 kies je e-mail programma

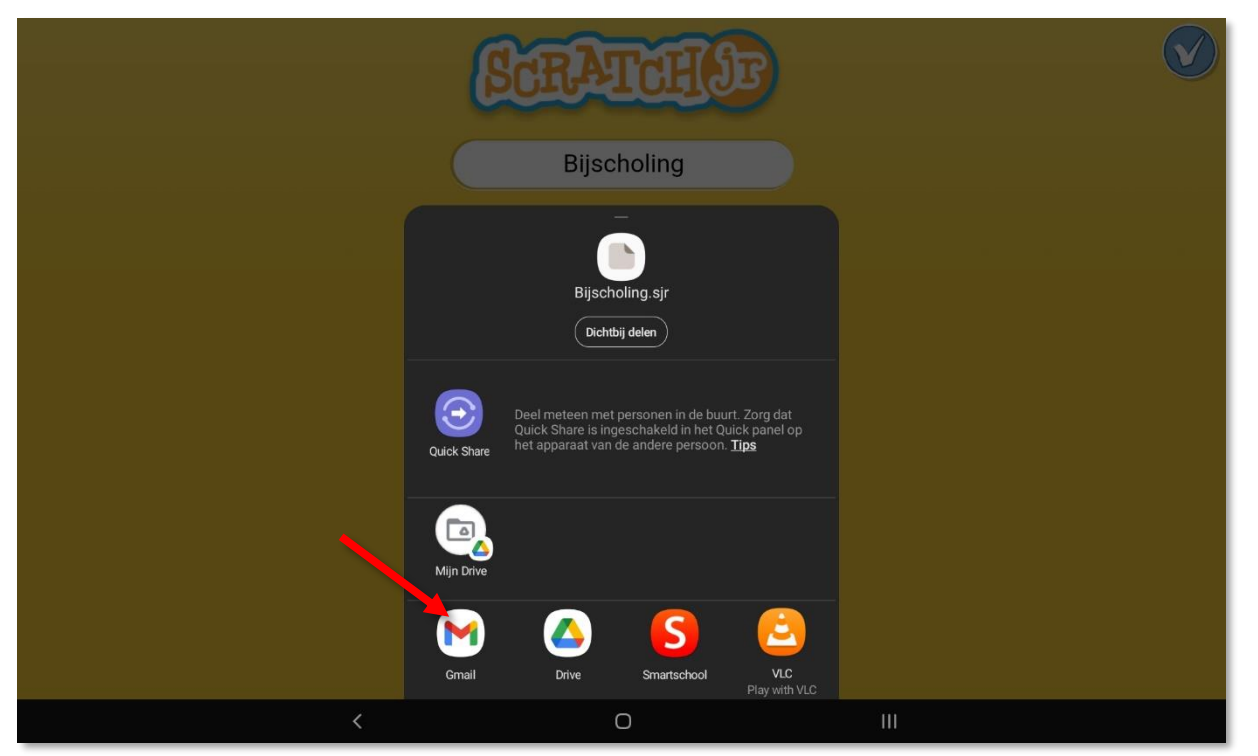

#### 7 geef de ontvanger in en klik op verzenden

| 19:43                                                                                                    | • M M •   |               |   |     |     |             |                 |   |      |       |           | (li? | al 🛢 |
|----------------------------------------------------------------------------------------------------|-----------|---------------|---|-----|-----|-------------|-----------------|---|------|-------|-----------|------|------|
| ÷                                                                                                    | Opstellen |               |   |     |     |             |                 |   |      |       | e         | ⊳    | :    |
| Van   Aan   Bijscholing.sjr   Klik op het icoontje om mijn ScratchJr-project uit te proberen op jouw iPad of Android-tablet!   Als je de ScratchJr-app niet hebt, dan kun je deze downloaden van de Apple App-store of de Google Play Store.   Met ScratchJr kunnen kinderen hun eigen interactieve verhalen en games maken. Ga voor |           |               |   |     |     |             |                 |   |      |       |           |      |      |
|                                                                                                    | ٢         | in et et<br>G |   | ]   | Tø  | Interdetien | ی naisire.<br>ا | Ļ |      | <br>چ |           | •    |      |
|                                                                                                    | 1         | 2             | 3 | 4 ′ | 5 * | 6           | 7               | 8 | 9    | 0     | Del       |      |      |
|                                                                                                    | а         | z             | е | r   | t   | у           | u               | i | о    | р     | $\otimes$ |      |      |
|                                                                                                    | q         | S             | d | f   | g   | h           | j               | k | I.   | m     | Volg.     |      |      |
|                                                                                                    | Ŷ         | w             | x | с   | v   | b           | n               |   |      |       |           |      |      |
|                                                                                                    | Ctrl      | !#1           | @ |     | NI  |             |                 |   | .com | <     | >         |      |      |
|                                                                                                    |           |               | ~ |     |     | 0           |                 |   | Ш    |       |           |      |      |

De ontvanger krijgt een .sjr bestand. Dit moet hij gewoon downloaden en openen en dan wordt scratch automatisch geopend. Scratchjr. moet natuurlijk wel geïnstalleerd zijn. Er zit een strik rond het ontvangen bestand.

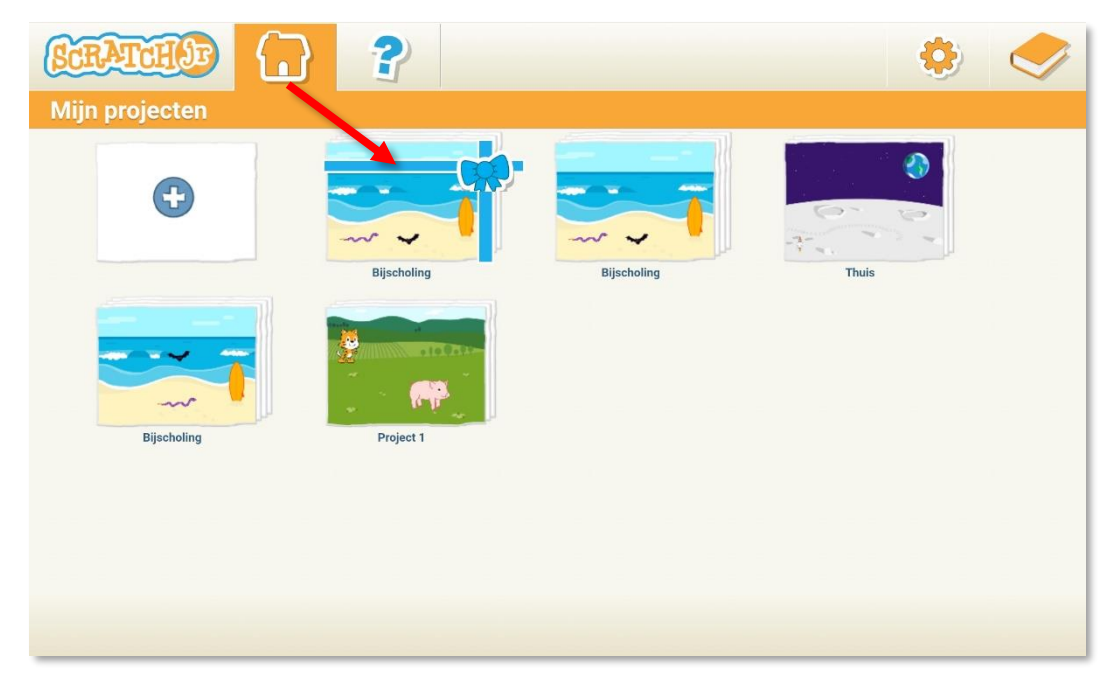